## SWS - Forms in the Maintenance Menu - Global Holidays

The Global Holidays function allows you to program the system with the dates of public holidays for the current year. Manitou then uses this information for Open/Close schedules, Keyholder lists, and other areas of the system where holiday information is required.

## Adding a New Global Holiday

Perform the following steps to add a new Global Holiday to Manitou:

1. Navigate to the Maintenance menu and select "Global Holidays".

**Result:** The Global Holidays form displays as shown in the following screenshot:

| January |     |     |         | February |     |     |     |     |      | March   |     |     |     |      |     |     |         |     |     |
|---------|-----|-----|---------|----------|-----|-----|-----|-----|------|---------|-----|-----|-----|------|-----|-----|---------|-----|-----|
| Sun     | Mon | Tue | Wed     | Thu      | Fri | Sat | Sun | Mon | Tue  | Wed     | Thu | Fri | Sat | Sun  | Mon | Tue | Wed     | Thu | Fri |
|         | 1   | 2   | 3       | 4        | 5   | 6   |     |     |      |         | 1   | 2   | 3   | 1.0  |     |     |         | 1   | 2   |
| 7       | 8   | 9   | 10      | 11       | 12  | 13  | 4   | 5   | 6    | 7       | 8   | 9   | 10  | 4    | 5   | 6   | 7       | 8   | 9   |
| 14      | 15  | 16  | 17      | 18       | 19  | 20  | 11  | 12  | 13   | 14      | 15  | 16  | 17  | 11   | 12  | 13  | 14      | 15  | 16  |
| 21      | 22  | 23  | 24      | 25       | 26  | 27  | 18  | 19  | 20   | 21      | 22  | 23  | 24  | 18   | 19  | 20  | 21      | 22  | 23  |
| 28      | 29  | 30  | 31      |          |     |     | 25  | 26  | 27   | 28      |     |     |     | 25   | 26  | 27  | 28      | 29  | 30  |
|         |     |     | April   |          |     |     |     |     |      | May     |     |     |     |      |     |     | June    |     |     |
| Sun     | Mon | Tue | Ved     | Thu      | Fri | Sat | Sun | Mon | Tue  | Ved     | Thu | Fri | Sat | Sun  | Mon | Tue | Wed     | Thu | Fri |
| 1       | 2   | 3   | 4       | 5        | 6   | 7   |     |     | 1    | 2       | 3   | 4   | 5   | 1000 |     |     |         |     | 1   |
| 8       | 9   | 10  | 11      | 12       | 13  | 14  | 6   | 7   | 8    | 9       | 10  | 11  | 12  | 3    | 4   | 5   | 6       | 7   | 8   |
| 15      | 16  | 17  | 18      | 19       | 20  | 21  | 13  | 14  | 15   | 16      | 17  | 10  | 19  | 10   | 11  | 12  | 13      | 14  | 15  |
| 22      | 23  | 24  | 25      | 26       | 27  | 28  | 20  | 21  | 22   | 23      | 24  | 25  | 26  | 17   | 18  | 19  | 20      | 21  | 22  |
| 29      | 30  |     |         |          |     |     | 27  | 28  | 29   | 30      | 31  |     |     | 24   | 25  | 26  | 27      | 28  | 29  |
|         |     |     | July    |          |     |     |     |     |      | August  |     |     | _   |      |     | 9   | eptemb  | er  |     |
| Sun     | Mon | Tue | Ved     | Thu      | Fri | Sat | Sun | Mon | Tue  | Ved     | Thu | Fri | Sat | Sun  | Mon | Tue | Ved     | Thu | Fri |
| 1       | 2   | 3   | TAT     | 5        | 6   | 7   |     |     |      | 1       | 2   | 3   | 4   |      |     |     |         |     |     |
| 8       | 9   | 10  | 11      | 12       | 13  | 14  | 5   | 8   | 7    | 8       | 9   | 10  |     | 2    | 3   | 141 | 5       | 8   | 7   |
| 15      | 16  | 17  | 18      | 19       | 20  | 21  | 12  | 13  | 14   | 15      | 16  | 17  | 18  | 9    | 10  | 11  | 12      | 13  | 14  |
| 22      | 23  | 24  | 25      | 26       | 27  | 28  | 19  | 20  | 21   | 22      | 23  | 24  | 25  | 16   | 17  | 18  | 19      | 20  | 21  |
| 29      | 30  | 31  |         |          |     |     | 26  | 27  | 28   | 29      | 30  | 31  |     | 23   | 24  | 25  | 26      | 27  | 28  |
|         |     |     |         |          |     |     |     | -   |      |         |     |     |     | 30   |     |     |         |     |     |
|         |     |     | October | f        |     |     |     |     | 1    | lovembe | н   |     |     |      |     | (   | Decembe | н   |     |
| Sun     | Mon | Tue | Wed     | Thu      | Fri | Sat | Sun | Mon | Tue  | Wed     | Thu | Fri | S-M | Sun  | Mon | Tue | Wed     | Thu | Fri |
|         | 1   | 2   | 3       | 4        | 5   | 6   |     |     |      |         | 1   | 2   | 3   |      |     |     |         |     |     |
| 7       | 8   | 9   | 10      | 11       | 12  | 13  | 4   | 5   | 6    | 7       | 8   | 9   | 10  | 2    | 3   | 4   | 5       | 6   | 7   |
| 14      | 15  | 16  | 17      | 18       | 19  | 20  | 11  | 12  | 13   | 14      | 15  | 16  | 17  | 9    | 10  | 11  | 12      | 13  | 14  |
| 21      | 22  | 23  | 24      | 25       | 26  | 27  | 18  | 19  | 20   | 21      | 22  | 122 | 24  | 16   | 17  | 10  | 19      | 20  | 21  |
| 28      | 29  | 30  | 31      |          |     |     | 25  | 26  | 27   | 28      | 29  | 30  |     | 23   | 22  | 25  | 26      | 27  | 28  |
|         |     |     |         |          |     |     |     |     | 1000 |         |     |     |     | 30   | 31  |     |         | 100 |     |

- 2. If you want to see holidays for a different country, select the country from the "Country:" dropdown menu.
- 3. If you want to see a description of a holiday shown on the calendar, hover your mouse over it.

**Result:** The description of the holiday displays is shown in the following screenshot:

| January |                                      |                                                          |                                                                                  |                                                                                                 |                                                                                                    |  |  |  |  |
|---------|--------------------------------------|----------------------------------------------------------|----------------------------------------------------------------------------------|-------------------------------------------------------------------------------------------------|----------------------------------------------------------------------------------------------------|--|--|--|--|
| Mon     | Tue                                  | Wed                                                      | Thu                                                                              | Fri                                                                                             | Sat                                                                                                    |  |  |  |  |
| 1       | 2                                    | 3                                                        | 4                                                                                | 5                                                                                               | 6                                                                                                    |  |  |  |  |
| 8       | 9                                    | 10                                                       | 11                                                                               | 12                                                                                              | 13                                                                                                    |  |  |  |  |
| New Yea | ars Day                              | 17                                                       | 18                                                                               | 19                                                                                              | 20                                                                                                    |  |  |  |  |
| 22      | 23                                   | 24                                                       | 25                                                                               | 26                                                                                              | 27                                                                                                    |  |  |  |  |
| 29      | 30                                   | 31                                                       |                                                                                  |                                                                                                 |                                                                                                    |  |  |  |  |
| 29      | 30                                   | 31                                                       |                                                                                  |                                                                                                 |                                                                                                    |  |  |  |  |
|         | Mon<br>1<br>8<br>New Yea<br>22<br>29 | Mon Tue<br>1 2<br>8 9<br>New Years Day<br>22 23<br>29 30 | January   Mon Tue Ved   11 2 3   8 9 10   New Years Day 17   22 23 24   29 30 31 | January   Mon Tue Wed Thu   11 2 3 4   8 9 10 11   New Years Day 17 18   22 23 24 25   29 30 31 | January   Mon Tue Wed Thu Fri   II 2 3 4 5   8 9 10 11 12   New Years Day 17 18 19   22 23 24 25 26   29 30 31 31 |  |  |  |  |

4. Click "Edit".

5. Double-click the date for which you want to add a holiday.

**Result:** The "New Global Holiday" window displays as shown in the following screenshot:

| New Global Holiday |             |     |        |  |  |  |  |  |  |  |  |
|--------------------|-------------|-----|--------|--|--|--|--|--|--|--|--|
| Date:              | February 14 |     |        |  |  |  |  |  |  |  |  |
| Description:       |             |     |        |  |  |  |  |  |  |  |  |
|                    |             | 0K. | Cancel |  |  |  |  |  |  |  |  |

6. Enter a description for your new holiday into the "Description:" field and click "OK".

Result: Your new holiday is now displayed in the calendar of the Global Holidays form.